## How to Create and Submit a Termination Report - for RA creating on behalf of faculty PI

**Note:** ensure that the popup blocker is disabled for this URL.(see FAQ for help)

Anyone with edit access on the study can create and submit a termination report.

| 1. Login to eRAP https://infoed.is.mcgill.ca.                                                                                                    | Describe found 00                                                                                                    |
|----------------------------------------------------------------------------------------------------|----------------------------------------------------------------------------------------------------|
| Find the file using the Locate Records tab                                                                                                    | Results found: 38       Image: State of the state of the state of the |
| <ol> <li>Hover over the record number and select</li> </ol>                                                                                                    | Record         Record Creation         Principal Investigator           Number         Date         (McGill)         Record Title                                                                                                    |
| 'Create New' from the flyout menu.                                                                                                    | 89-0911         09-Sep-2011<br>04:12 PM         Wayne, Bruce         BW - legacy testThe effectiveness of library marketing campaigns:<br>who comes and how do they hear about it?                                                                                                    |
| 3. Click ' <b>Termination</b> ' from the second flyout menu. The termination form opens.                                                                                                    | 21-06-019     Edit     Wayne, Bruce     Reviewing Student guide on 22-Jun-2021 10:54 AM                                                                                                    |
|                                                                                                    | View View Wayne Bruce New Protocol Created for Bruce Wayne on 21-Jun-2021 1:03 PM<br>Create New Amendment                                                                                                    |
| NOTE:                                                                                                    | 21-06-015 Info     Amendment - Legacy     nd type your study title     Delete     Continuing Review                                                                                                    |
| window, it is because of the popup issue. Do not create another new termination. It has been created                                                                                                    | 21-06-012 Bookmark Record Reportable New Information lent on 15-Jun-2021 9:47 PM                                                                                                    |
| You can access it by hovering over the Record<br>Number , clicking <b>Edit</b> and <b>Termination New</b>                                                                                                    | ► 21_06_000 15-Jun-2021 Termination stocol Created for Bruce Wayne on 15-Jun-2021 10:52 ΔM                                                                                                    |
| <b>Protocol</b> from the flyout menu.<br>Be sure to disable popup blockers for this URL                                                                                                    | Close Print Form-History Save Submit Lackad  Validate                                                                                                    |
|                                                                                                    | Termination Updated By: Bruce Weyne 22-Aup-2021 02-58:37 PM                                                                                                    |
| 4. Fill out the termination report.                                                                                                    | Page 1 A8 Pages PAGE 1                                                                                                    |
| 5. Click <b>Save</b> . If there are mandatory questions that you have not filled in, a pop-up appears. Clicking on the question                                                                                | REB Fie # 21-06-012<br>Study Title<br>BW student on 15-Jun-2021 9:47 PM                                                                                                    |
| will bring you to that section where you<br>need to supply information.                                                                                                    | Principal Investigator Wayne, Bruce<br>Email hynda.moneil@mogiit.ca<br>Department Office of Sponsored Research                                                                                                    |
| 6. Check the <b>Locked</b> field.                                                                                                    |                                                                                                    |
| <ol> <li>Click Submit or simply inform the PI that<br/>it is ready for them to go in and submit.<br/>If you submit it, you will receive an email<br/>indicating that this has been submitted to the</li> </ol> | Research Ethics Board Office Study Termination Form<br>An end of study report is required for all studies at study completion/termination. A study can be closed when all data<br>collection has been completed and there will be no further contact with participants. Studies involving secondary use of data<br>can be closed when all secondary data materials have been received.<br>• 1. Have there been any study modifications made that were not reported to the REB?                                                                                                    |
| study PI for approval.<br>The PI will then have to forward it<br>to the REB Office.                                                                                                    |                                                                                                    |